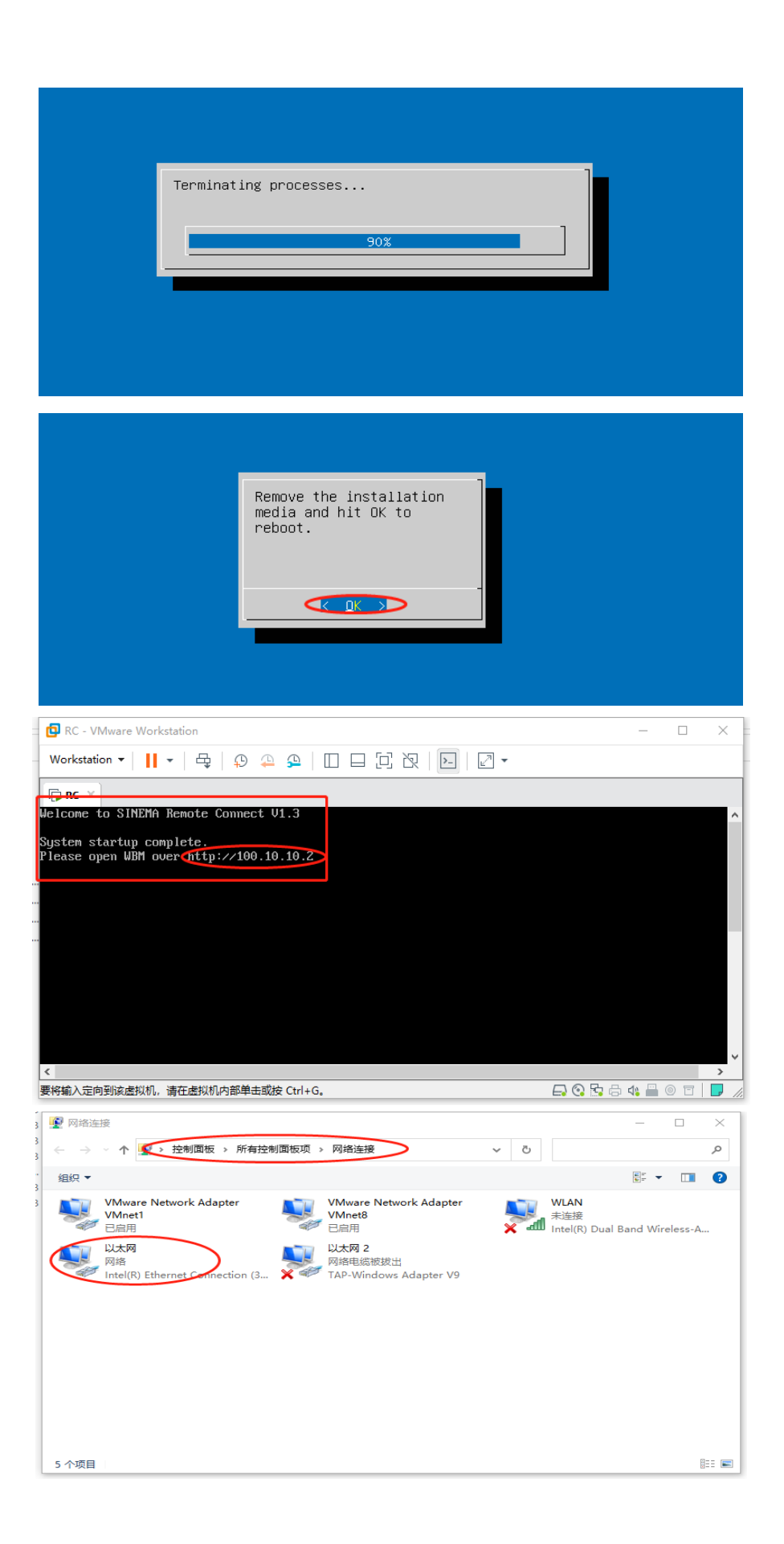

| niedetex.                                            |                                                                          | 常规                                                     |
|------------------------------------------------------|--------------------------------------------------------------------------|--------------------------------------------------------|
| 🕒 🍝 🕥 🛧 💽 > 控制面板 >                                   | 连接时使用:                                                                   |                                                        |
| 组织 ▼ 禁用此网络设备 诊断                                      | Intel(R) Ethernet Connection (3) 12                                      | 如果网络支持此切能,则可以获取目动指派的 IP 设置。否则,你需要从网络系统管理员处获得适当的 IP 设置。 |
| VMware Network Adapte                                |                                                                          |                                                        |
| 已<br>启用                                              | 此连接使用下列项目(O):                                                            |                                                        |
| ▲ 以太网                                                | ✓ 早Microsoft 网络客户端                                                       | ●使用下面的 IP 地址(S):                                       |
| 网络<br>Intel(R) Ethernet Connecti                     | ☑ 〒VMware Bridge Protocol ☑ 〒Microsoft 网络的文件和打印机共享                       | IP 地址(I): 192 . 168 . 1 . 204                          |
|                                                      | ☑ 🧓 QoS 数据包计划程序                                                          | 子网掩码(U): 255.255.255.0                                 |
|                                                      | ☑ _ Internet 协议版本 4 (TCP/IPv4)                                           | 默认网关(D): 192.168.1.1                                   |
|                                                      | □ _ Microsott 网络造配器多路包装器机                                                |                                                        |
|                                                      | ✓ Microsoft LLDP 协议驱动程序                                                  | ○ 自动获得 DNS 服务器地址(B)                                    |
|                                                      | <                                                                        | ● 使用下面的 DNS 服务器地址(E):                                  |
|                                                      | <b>安装(N)</b> 卸载(U)                                                       | 首选 DNS 服务器(P): 8 . 8 . 8 . 8                           |
|                                                      | 描述                                                                       | 各田 DNS 肥友哭(A)                                          |
|                                                      | 传输控制协议/Internet 协议。该协议是要<br>于在不同的相互连接的网络上通信                              |                                                        |
|                                                      |                                                                          | □退出时验证设置(L) 高级00                                       |
| 511项目 选中111项目                                        |                                                                          | [12].05( ¥ )                                           |
| 5                                                    | 高级 TCP/IP 设置                                                             | × e1                                                   |
| ব                                                    | IP 设置 DNS WINS                                                           | 2,5                                                    |
|                                                      | IP 地址(R)                                                                 | br                                                     |
| 34                                                   |                                                                          | 之际按照 维                                                 |
|                                                      | 192.168.1.204                                                            | 255.255.255.0                                          |
|                                                      | 100.10.10.3                                                              | 255.255.255.0                                          |
| 1                                                    |                                                                          | conver ID 目网段任音方                                       |
| 1                                                    |                                                                          | SELVELTF_1可MF文1工态で有<br>編辑(E) 删除(V)                     |
|                                                      |                                                                          |                                                        |
|                                                      | 默认网关(F):                                                                 |                                                        |
|                                                      | 网关                                                                       | 跃点数                                                    |
|                                                      | 192.168.1.1                                                              | 自动                                                     |
|                                                      | 100.10.10.1                                                              | 自动                                                     |
|                                                      | 与server网关————————————————————————————————————                            |                                                        |
|                                                      | 添加(D)                                                                    | 编辑(T) 删除(M)                                            |
|                                                      |                                                                          |                                                        |
|                                                      | ☑ 自动跃点(U)                                                                | -                                                      |
|                                                      | 接口跃点数(N):                                                                |                                                        |
| Ŷ                                                    |                                                                          |                                                        |
|                                                      |                                                                          |                                                        |
|                                                      |                                                                          |                                                        |
|                                                      |                                                                          | 1 确定 取消                                                |
| L                                                    |                                                                          |                                                        |
| 🗔 命令提示符<br>Wienagaft Windowg [版本 10 0 10             | 640 1]                                                                   | —                                                      |
| (c) 2020 Microsoft Corporation.                      | 640.1」<br>保留所有权利。                                                        |                                                        |
| C:\Users\1tn1@ping 100.10.10.2                       |                                                                          |                                                        |
| 正在 Ping 100 10 10 2 目有 22 3                          | PING — pserver 地址                                                        |                                                        |
| 来自 100.10.10.2 的回复: 字节=3                             | 2 时间<1ms TTL=64                                                          |                                                        |
| 来自 100.10.10.2 的回复: 字节=3                             | 2 时间<1ms TTL=64                                                          |                                                        |
| 来目 100.10.10.2 的回复: 子卫=3<br>来自 100.10.10.2 的回复: 字节=3 | 2 时间(Ims IIL=64<br>2 时间(Ims TTL=64 、———————————————————————————————————— |                                                        |
| 100 10 10 2 的 Ping 统计信息                              | 连拍                                                                       | <b>妾止</b> 常                                            |
| 数据包:已发送 = 4,已接收                                      | = 4, 丢失 = 0 (0% 丢失),                                                     |                                                        |
| 往返行程的估计时间(以毫秒为单位) 最短 = Oms、最长 = Oms、平t               | ):<br>) = Oms                                                            |                                                        |
|                                                      |                                                                          |                                                        |
| C:\Users\Itniu>                                      |                                                                          |                                                        |
|                                                      |                                                                          |                                                        |
|                                                      |                                                                          |                                                        |
|                                                      |                                                                          |                                                        |
|                                                      |                                                                          |                                                        |
|                                                      |                                                                          |                                                        |
|                                                      |                                                                          |                                                        |
|                                                      |                                                                          |                                                        |

|                                                         |                                        |             |                        | *                   |
|---------------------------------------------------------|----------------------------------------|-------------|------------------------|---------------------|
| C C C C C C C C C C C C C C C C C C C                   | × [*                                   |             |                        | - C                 |
|                                                         |                                        |             |                        |                     |
|                                                         |                                        |             |                        |                     |
|                                                         | 比站点不安全                                 |             |                        |                     |
|                                                         |                                        |             |                        |                     |
| ĩ                                                       | 这可能意味着,有人正在尝试欺骗你或窃取                    | 你发送到服务器的信   | E何信息。你应该立即关            | 闭此站点。               |
|                                                         | 乡 关闭此标签页                               |             |                        |                     |
|                                                         | 〕详细信息                                  |             |                        |                     |
|                                                         | 你的电脑不信任此网站的安全证书。                       |             |                        |                     |
|                                                         | 错误代码: DLG_FLAGS_INVALID_CA             |             |                        |                     |
| C                                                       | ¥到此网页(不推荐)                             |             |                        |                     |
|                                                         |                                        |             |                        | — П X               |
|                                                         | om/login/                              | ▼ 😵 证书错误 🖒  | 搜索                     | ୍ତି ଛି ⇔ କ <b>୍</b> |
| CIERCEAR Remot ×                                        |                                        |             |                        |                     |
| SIEWIENS                                                | SINEMA Remote Con                      | IECT Help O | 6/9/2020 3:45:25 PM 🕑  | Language: English 🗸 |
|                                                         |                                        |             |                        |                     |
|                                                         |                                        |             |                        |                     |
|                                                         |                                        |             |                        |                     |
|                                                         |                                        |             |                        |                     |
|                                                         | User name: admin                       |             |                        |                     |
|                                                         | Password: •••••                        |             |                        |                     |
|                                                         | Log on                                 |             |                        |                     |
|                                                         |                                        |             |                        |                     |
|                                                         |                                        |             |                        |                     |
|                                                         | The logon                              | ailed       |                        |                     |
|                                                         |                                        |             |                        |                     |
|                                                         | PKI Log                                | in          |                        |                     |
| SIEMENS                                                 | SINEMA Remote Coni                     | iect Help@  | 6/9/2020 11:46:55 PM 🧿 | Language: English 🗸 |
| Logged on as "admin"                                    | Change password                        |             |                        |                     |
|                                                         | 3                                      |             |                        |                     |
|                                                         |                                        |             |                        |                     |
| System                                                  | i To continue, you need to change your | password.   |                        |                     |
| User accounts                                           | * User name: Rampage                   |             | ]                      |                     |
| Security                                                | * New password:                        |             |                        |                     |
| <ul> <li>My account</li> <li>Change password</li> </ul> | Confirm password:                      | \$          | J                      |                     |
|                                                         | Save                                   |             |                        |                     |
|                                                         |                                        |             |                        |                     |
|                                                         |                                        |             |                        |                     |
|                                                         |                                        |             |                        |                     |
|                                                         |                                        |             |                        |                     |
|                                                         |                                        |             |                        |                     |
|                                                         |                                        |             |                        |                     |

这里点快了,跳过了一步,在上图点击 save 后的下一个页面应该是设置时间,先选择使用 PC 的时间,反正后续需要重新设置时钟同步的;选了使用 PC 的时间之后,在后续的页码上 可以看到, RC server 管理页面上的时间跟电脑一致。

下图是 server 的 interfaces,可以看出跟我们之前部署 server 虚拟机时设置的一样,后续想更改也是可以的;

|        |                                          |                 |                                              |                                                         |                                |                                                                                                    | × 1   |
|--------|------------------------------------------|-----------------|----------------------------------------------|---------------------------------------------------------|--------------------------------|----------------------------------------------------------------------------------------------------|-------|
|        | Attps://100.10.10.2/sy                   | /stem/network/i | nterfaces/?next=/syster                      | m/network/dns/ 🔹 🔻 😵 🖬                                  | [书错误 ひ 捜索…                     | (1) つう (1) つう (1) (1) (1) (1) (1) (1) (1) (1) (1) (1) | 3 🙂   |
| 🩆 Netv | work configuration × 📑                   |                 |                                              |                                                         |                                |                                                                                                    |       |
| S      | IEMENS                                   |                 | SINEMA Rei                                   | mote Connect Help                                       | 6/9/2020 3:48:                 | 37 PM 🗿 Language: English 🔽                                                                                                    | ^     |
|        | ged on as "Rampage"                      |                 | Network conf                                 | figuration                                              |                                |                                                                                                    |       |
|        |                                          | 3               | Interfaces                                   | DNS                                                     | Web server settings            |                                                                                                    |       |
| -      | System • Overview                        |                 | If you change the fo<br>Web server is tempor | ollowing settings, existing conn<br>rarily unreachable! | ections to devices / users can | be terminated and the                                                                                                    |       |
|        | ▶ Logfile                                |                 | $\checkmark$                                 | Activate the interface                                  |                                |                                                                                                    |       |
|        | Network configuration                    |                 | Interface:                                   |                                                         |                                |                                                                                                    |       |
|        | Date & time settings                     |                 | MAC address: 0                               | 0:0::29:da:ca:4d                                        |                                |                                                                                                    |       |
|        | SMS & E-mail                             |                 | MAC address.                                 | 0.00.25.0a.ca.40                                        |                                |                                                                                                    |       |
|        | <ul> <li>Licenses</li> </ul>             |                 | MTU: 1                                       | 460                                                     |                                |                                                                                                    |       |
|        | Update                                   |                 | IP address: 1                                | 00.10.10.2                                              |                                |                                                                                                    |       |
|        | Upload Server                            |                 | Network mask: 2                              | 255.255.255.0                                           |                                |                                                                                                    |       |
|        | <ul> <li>Backup &amp; restore</li> </ul> |                 | Default gateway: 1                           | 00.10.10.1                                              |                                |                                                                                                    |       |
|        | Debug Login                              |                 |                                              | SINEMA Remote Connect                                   | is located behind a NAT de     | wice                                                                                                    |       |
| •      | Remote connections                       |                 |                                              |                                                         | is located bening a new rate   |                                                                                                    |       |
| •      | User accounts                            |                 | WAN IP address:                              |                                                         |                                |                                                                                                    |       |
| •      | Security                                 |                 |                                              | Save                                                    |                                |                                                                                                    |       |
|        | & My account                             |                 |                                              |                                                         |                                |                                                                                                    | ~     |
| 8      | Ð                                        |                 |                                              |                                                         |                                | ] 18 🌽 🛥 🧕 🍖 📾 🔛 🐠 中                                                                                                    | 15:48 |
|        |                                          |                 |                                              |                                                         |                                |                                                                                                    |       |

此处 IP 应该填入, 申请的公网 IP:

| SIEMENS                                                                                                    |   | SINEMA Rem                                                                                                    | note Connect                                                                                                    | Help 😧           | 6/9/2020 4:23:42 PM 🕑            | Language: English 🗸 |
|----------------------------------------------------------------------------------------------------|---|----------------------------------------------------------------------------------------------------|----------------------------------------------------------------------------------------------------|------------------|----------------------------------|---------------------|
| Logged on as "Rampage"                                                                                                    |   | Network confi                                                                                                    | guration                                                                                                    |                  |                                  |                     |
| Log off                                                                                                    | 3 | Interfaces                                                                                                    | DNS                                                                                                    | Web serve        | r settings                       |                     |
| <ul> <li>System</li> <li>Overview</li> <li>Logfile</li> <li>Network configuration</li> <li>Ping</li> <li>Static routes</li> <li>Date &amp; time settings</li> <li>Date &amp; time settings</li> <li>SMS &amp; E-mail</li> <li>Licenses</li> <li>UMC settings</li> <li>Update</li> <li>Upload Server</li> <li>Backup &amp; restore</li> <li>Syslog client</li> <li>Debug login</li> <li>Remote connections</li> <li>User accounts</li> <li>Security</li> <li>M yaccount</li> </ul> |   | Lif you change the foll<br>Web server is temporal<br>Interface: W/<br>MAC address: 00<br>MTU: 14<br>IP address: 10<br>Network mask: 25<br>Default gateway: 10<br>IV dtwork mask: 25<br>Default gateway: 10<br>IV dtwork mask: 25 | owing settings, existing cor<br>ity unreachable!<br>Activate the interface<br>AN<br>00:29.da:ca:4d<br>60<br>0.10.10.2<br>5.255.255.0<br>0.10.10.1<br>SINEMA Remote Connect<br>Save | t is located beh | es / users can be terminated and | the                 |
|                                                                                                    |   |                                                                                                    |                                                                                                    |                  |                                  |                     |

## SIEMENS Help 🛛 Logged on a Network configuration C Interfaces DNS Web server settings ! If you change the host name, existing connections to devices / users will be terminated and the Web server will be temporarily unreachable! ▼ Svstem Overview Logfile \* Host name: sinemarc.example.com Network configuration Externally resolvable host name. Date & time settings Primary DNS server: 218.2.135.1 SMS & E-mail Secondary DNS server: 61.147.37.1 Licenses Update Save Upload Server Backup & restore Debug Login Remote connections User accounts Security My account **SIEMENS** SINEMA Remote Connect Help @ 6/9/2020 3:50:45 PM () Language: English 🗸 Network configuration 3 Interfaces DNS Web server settings If you change the following settings, existing connections to devices / users can be terminated and the Web server is temporarily unreachable! ▼ System Overview I Fallback port change works only with device firmware version 4.3.1 or higher. Logfile Network configuration Port settings: Date & time settings HTTPS port: 443 SMS & E-mail Fallback port: 6220 Licenses ▶ Update Save Upload Server Backup & restore Debug Login Remote connections

User accounts Security My account

SINEMA Remote Connect

6/9/2020 4:19:22 PM (UTC +08:00) O Language: English 🗸

| SIEMENS                                                                                                    | SINEMA Remote Connect Help   6/9/2020 3:51:43 PM   Language: English                                                                                                    |
|----------------------------------------------------------------------------------------------------|----------------------------------------------------------------------------------------------------|
| Logged on as "Rampage"                                                                                                    | Overview                                                                                                    |
| <ul> <li>System</li> <li>Overview</li> <li>Logfile</li> <li>Network configuration</li> <li>Date &amp; time settings</li> <li>SMS &amp; E-mail</li> <li>Licenses</li> <li>Update</li> <li>Upload Server</li> <li>Backup &amp; restore</li> <li>Debug Login</li> <li>Remote connections</li> <li>User accounts</li> <li>Security</li> </ul> | Software version:       V1.3.0.0-01.01.00.38         License usage (activated participant / of total):       0 / 4         Configured users:       1         Configured devices:       0         Active VPN connections:       0         Users:       0         Devices:       0 |

| SIEMENS                                   |   | SINEMA Rem               | ote Connect Help Ø          | 6/9/2020 3:53:46 PM <b>O</b> | Language: English 🔽 | ^ |
|-------------------------------------------|---|--------------------------|-----------------------------|------------------------------|---------------------|---|
| Logged on as "Rampage"                    |   | Update                   |                             |                              |                     |   |
|                                           | 3 | System update            | Power management            |                              |                     |   |
| ▼ System                                  |   | * Select the update file | e: E:\SINEMARC_V2.0.0.0- 浏览 | ž                            |                     |   |
| <ul> <li>Overview</li> </ul>              |   |                          |                             |                              |                     |   |
| ► Logfile                                 |   |                          | Import                      |                              |                     |   |
| <ul> <li>Network configuration</li> </ul> |   |                          |                             |                              |                     |   |
| Date & time settings                      |   |                          |                             |                              |                     |   |
| SMS & E-mail                              |   |                          |                             |                              |                     |   |
| <ul> <li>Licenses</li> </ul>              |   |                          |                             |                              |                     |   |
| Update                                    |   |                          |                             |                              |                     |   |
| Upload Server                             |   |                          |                             |                              |                     |   |
| <ul> <li>Backup &amp; restore</li> </ul>  |   |                          |                             |                              |                     |   |
| Debug Login                               |   |                          |                             |                              |                     |   |
| Remote connections                        |   |                          |                             |                              |                     |   |
| User accounts                             |   |                          |                             |                              |                     |   |
| Security                                  |   |                          |                             |                              |                     |   |
| My account                                |   |                          |                             |                              |                     | V |

| SIEMENS                                                                                                    |   | SINEMA Rem                                                                 | ote Connect Help 🛛     | 6/9/2020 3:54:28 PM 🧿 | Language: English 🔽 |
|----------------------------------------------------------------------------------------------------|---|----------------------------------------------------------------------------|------------------------|-----------------------|---------------------|
| Logged on as "Rampage"                                                                                                    |   | Update                                                                     |                        |                       |                     |
|                                                                                                    | 3 | System update                                                              | Power management       |                       |                     |
| <ul> <li>System</li> <li>Overview</li> <li>Logfile</li> <li>Network configuration</li> <li>Date &amp; time settings</li> <li>SMS &amp; E-mail</li> <li>Licenses</li> <li>Update</li> <li>Upload Server</li> <li>Backup &amp; restore</li> <li>Debug Login</li> <li>Remote connections</li> <li>User accounts</li> <li>Security</li> <li>M account</li> </ul> |   | • Select the update file                                                   | E:\SINEMARC V2.0.0.0 浏 | <u>ت</u>              |                     |
| SIEMENS                                                                                                    |   | SINEMA Rem                                                                 | ote Connect Help @     | 6/9/2020 3:56:35 PM 🧿 | Language: English 🔽 |
|                                                                                                    |   | Update                                                                     |                        |                       |                     |
|                                                                                                    | 3 | System update                                                              | Power management       |                       |                     |
| ▼ System                                                                                                    |   | <ul> <li>Update successfully to</li> <li>Select the update file</li> </ul> | iploaded!              | ž                     |                     |
| Logfile                                                                                                    |   |                                                                            |                        |                       |                     |